MusicX NEO 操作説明書

| MUSICA NEO 朱作动为音                                                     |       |                                      |  |  |  |  |
|----------------------------------------------------------------------|-------|--------------------------------------|--|--|--|--|
| ※ MusicX NEO の使用には、カクテルオーディオの操作対象機器の<br>ファームウェアのバージョン「R1516」以上が必要です。 |       |                                      |  |  |  |  |
| セットアップ→ファームウエア→Current Version から確認できます。                             |       |                                      |  |  |  |  |
| MusicX NEO の操作対象機種は X35、X45、X45Pro、X50D、X50Pro です。                   |       |                                      |  |  |  |  |
| Album                                                                |       |                                      |  |  |  |  |
| cocktailAudio X35                                                    | •••   |                                      |  |  |  |  |
| Music DB                                                             | •••   |                                      |  |  |  |  |
| CD Play / Rip                                                        |       | CDが空の状態ではAudio CD                    |  |  |  |  |
| Playlist                                                             | •••   | ーEmptyとなっています。                       |  |  |  |  |
| Browser                                                              | •••   | CDを挿入するとAudio CD -                   |  |  |  |  |
| Internet Servce                                                      | •••   | Available と衣小され、ここで<br>はCDの再生やリッピングが |  |  |  |  |
| - Input                                                              | •••   | 行えます。                                |  |  |  |  |
| FM Radio                                                             | •••   |                                      |  |  |  |  |
|                                                                      | •••   |                                      |  |  |  |  |
| Setup                                                                |       | このホタンをタッフすると                         |  |  |  |  |
| Select Device PG                                                     | •••   | ダニュー画面(トック画面)が                       |  |  |  |  |
|                                                                      |       |                                      |  |  |  |  |
| —                                                                    |       |                                      |  |  |  |  |
|                                                                      |       |                                      |  |  |  |  |
| A 11                                                                 |       |                                      |  |  |  |  |
| Album                                                                |       |                                      |  |  |  |  |
| Select Device                                                        |       |                                      |  |  |  |  |
| cocktailAudio X14                                                    |       | 最初に起動するとさ、または<br>メニュー画面からSoloot      |  |  |  |  |
| cocktailAudio X35                                                    | •<br> | Deviceをタップすると現在                      |  |  |  |  |
|                                                                      |       | ネットワークに接続されてい                        |  |  |  |  |
| Deveed The Missessi Class                                            | •     | るカクテルオーディオが表示                        |  |  |  |  |
| Charlie Haden & Pat Metheny                                          | •••   | され、操作したい機種を選択                        |  |  |  |  |
| Archie Shepp Quartet                                                 | •••   | じさよす。<br>左図の例で(+X14 X25 X45          |  |  |  |  |
| True Ballads<br>Archie Shepp Quartet                                 | •••   | が接続されていて、それぞれ                        |  |  |  |  |
| Surfacing<br>Sarah Mclachlan                                         | •••   | を選択できる画面です。                          |  |  |  |  |
| SALUT D'AMOUR<br>Werner Thomas-Mifune Carmen Piazzini                | •••   |                                      |  |  |  |  |
| Maria Jo� Pires(p) 1990 DG<br>Mozart                                 | •••   |                                      |  |  |  |  |
|                                                                      |       |                                      |  |  |  |  |

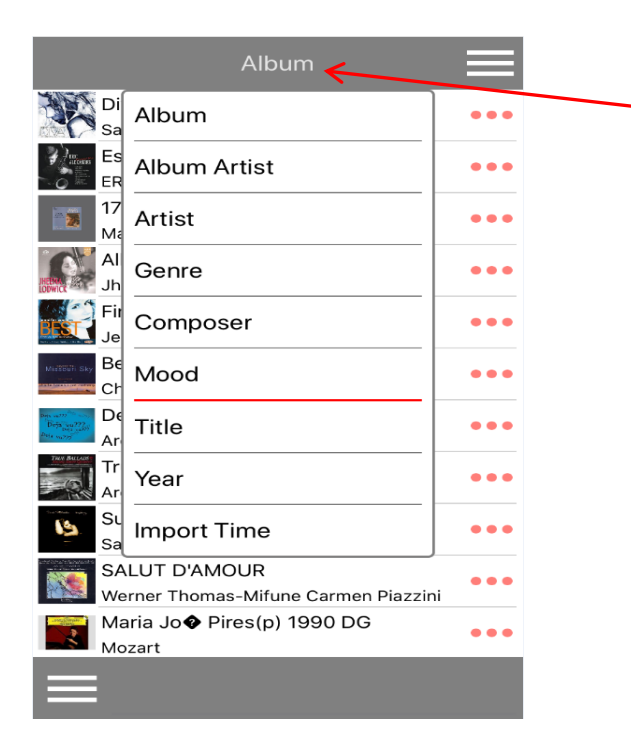

メニュー画面からMusic DB を選ぶとこのような画面にな ります。 Albumバーをタップすると アルバムの並べ変えができ ます。 例えばArtistを選ぶと アーティスト別に曲が並び変 わります。

|                                           | Album           |        | 各アルバムの横の…部分を                  |  |
|-------------------------------------------|-----------------|--------|-------------------------------|--|
| Diva - The<br>Sarah Brigh                 | Select          | ···· K | タップするとこのような画面                 |  |
| Essential E<br>ERIC ALEXA                 | Clear & Play    | •••    | が出ます。                         |  |
| 1725 - Jor<br>Marin Marai                 | Play Now        | •••    | ここではアルハムの再生方法やタグデータの詳細表示      |  |
| All My Lov<br>Jheena Lod                  | Play Next       | •••    | や編集などが行えます。                   |  |
| First We Ta<br>Jennifer Wa                | Play Last       | •••    |                               |  |
| Beyond Th<br>Charlie Had                  | Album Info      | •••    | Album Infoをタップするとそ            |  |
| Deja vu<br>Braver<br>Att ward<br>Att ward | Search Coverart | •••    | のアルハムの情報(アルハ<br>ム名やアーティストなど)が |  |
| True Ballac<br>Archie Shep                | Rename          | •••    | 確認でき、開いた情報画面                  |  |
| Surfacing<br>Sarah Mclao                  | Delete          | •••    | でEditをタップすると編集も               |  |
| SALUT D'A<br>Werner Tho                   | Export Songs    | •••    | 行えます。                         |  |
| Maria Joð<br>Mozart                       | Replaygain      | •••    |                               |  |

|                             | Album            | < | Album右上の三をタップ      |
|-----------------------------|------------------|---|--------------------|
| Diva - The Sarah Bright     | Small Cover View |   | とアルバムメニューが開<br>+   |
| Essential Be<br>ERIC ALEXAN | Large Cover View |   | 9。<br>ここではリスト表示やアノ |
| 1725 - Jord<br>Marin Marais | Reload           |   | ム再生時の設定などが行        |
| All My Lovir<br>Jheena Lodw | Sort             |   | ます。                |
| First We Tal                | Clear & Play     |   |                    |
| Beyond The<br>Charlie Hade  | Play Now         |   |                    |
| Deja vu<br>Archie Shepp     | Play Next        | _ |                    |
| True Ballad<br>Archie Shepp | Play Last        |   |                    |
| Surfacing<br>Sarah Mclack   | Delete           |   |                    |
| SALUT D'AI                  | Export Songs     |   |                    |
| Maria Jo�<br>Mozart         | Replaygain       |   |                    |
|                             |                  |   |                    |

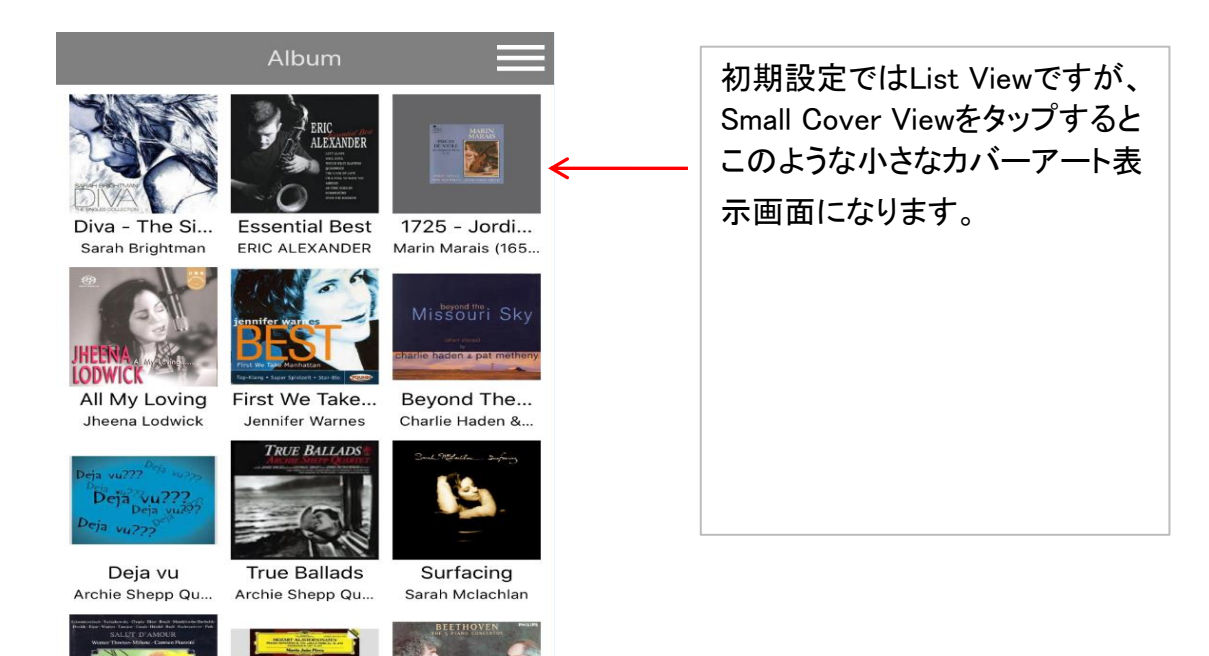

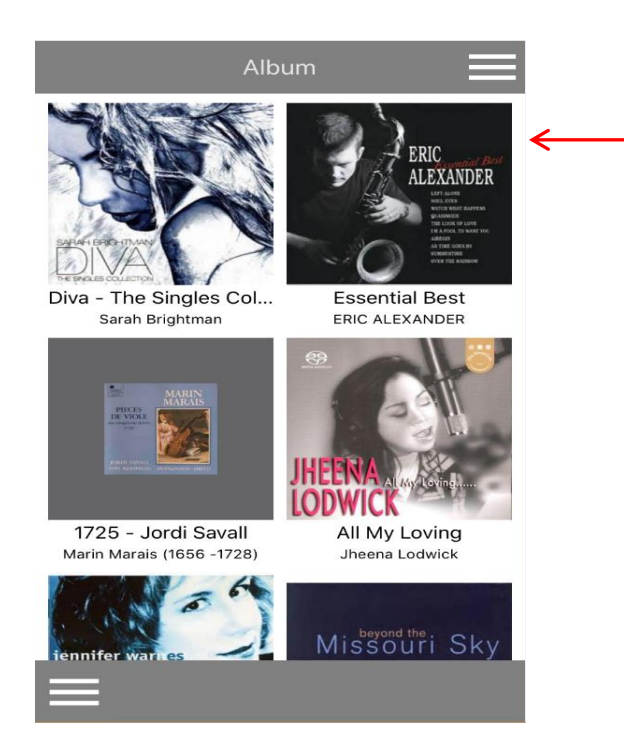

Large Cover View をタップすると 大きなカバーアート表示の画面 になります。 お好きな表示方法を選んでくだ さい。

|                                                         | Album                                                  |     |
|---------------------------------------------------------|--------------------------------------------------------|-----|
| 3R                                                      | Diva - The Singles Collection<br>Sarah Brightman       | ••• |
|                                                         | Essential Best<br>ERIC ALEXANDER                       |     |
| <b>*</b>                                                | 1725 - Jordi Savall<br>Marin Marais (1656 -1728)       | ••• |
| HERMA<br>LODWICK                                        | All My Loving<br>Jheena Lodwick                        | ••• |
|                                                         | First We Take Manhattan - Best<br>Jennifer Warnes      | ••• |
| Midžēun Sky                                             | Beyond The Missouri Sky<br>Charlie Haden & Pat Metheny | ••• |
| Data array<br>Defa yurray<br>Defa yurray<br>Defa yurray | Deja vu<br>Archie Shepp Quartet                        | ••• |
| THE BULANS                                              | True Ballads<br>Archie Shepp Quartet                   | ••• |
| 13                                                      | Surfacing<br>Sarah Mclachlan                           | ••• |
|                                                         | SALUT D'AMOUR<br>Werner Thomas-Mifune Carmen Piazzini  | ••• |
|                                                         | Maria Jo� Pires(p) 1990 DG<br>Mozart                   | ••• |
|                                                         | :                                                      |     |

Album内部のアルバムを長 押ししてタップするとそのア ルバムにチェックが入り、ア ルバムの選択ができます。

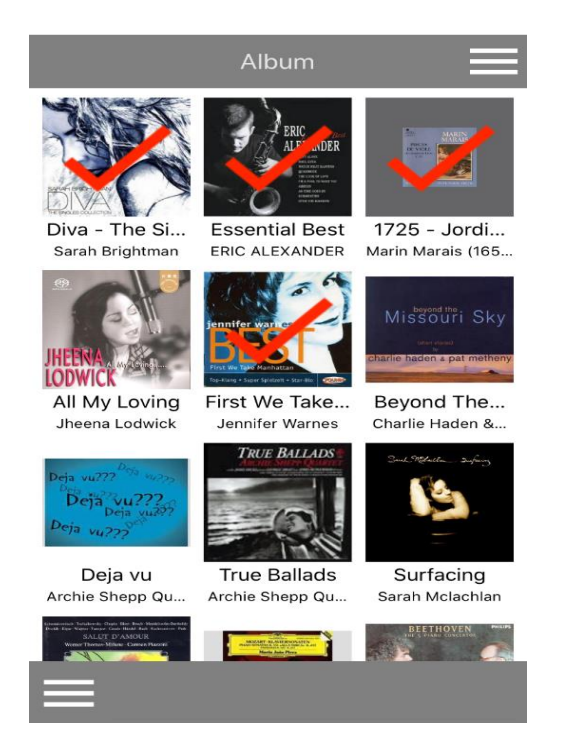

| Album                                                               |     |  |
|---------------------------------------------------------------------|-----|--|
| Diva - The Singles Collection<br>Sarah Brightman                    | ••• |  |
| Essential Best<br>ERIC ALEXANDER                                    | ••• |  |
| 1725 - Jordi Savall<br>Marin Marais (1656 -1728)                    | ••• |  |
| All My Loving<br>Jheena Lodwick                                     | ••• |  |
| First We Take Manhattan - Best<br>Jennifer Warnes                   | ••• |  |
| Witten av<br>Beyond The Missouri Sky<br>Charlie Haden & Pat Metheny | ••• |  |
| Deja vu<br>Archie Shepp Quartet                                     | ••• |  |
| True Ballads<br>Archie Shepp Quartet                                | /   |  |
| Surfacing<br>Sarah Mclachlan                                        | ••• |  |
| SALUT D'AMOUR<br>Werner Thomas-Mifune Carmen Piazzini               | ••• |  |
| Maria Jo� Pires(p) 1990 DG<br>Mozart                                | ••• |  |
| Phantom Of The O<br>Sarah Brightman                                 |     |  |
|                                                                     |     |  |

曲を再生していると画面下に 再生中の曲が表示されます。 赤く四角で囲った場所をタッ プすると再生中の曲が次の 図のように拡大表示されます。

また、アルバムのカバーを タップするとカクテルオーディ オのメニュー画面(トップ画面) が開きます。

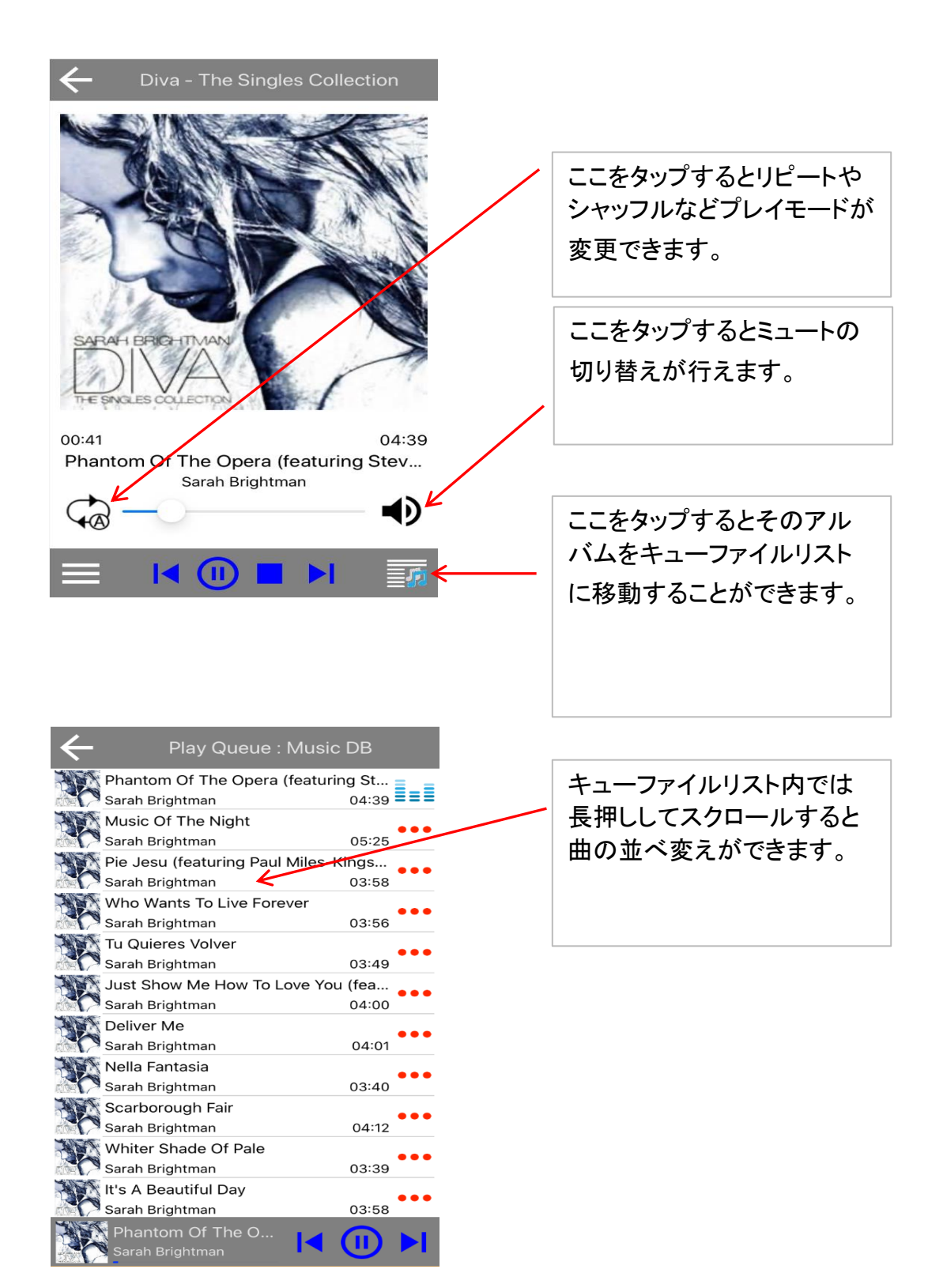

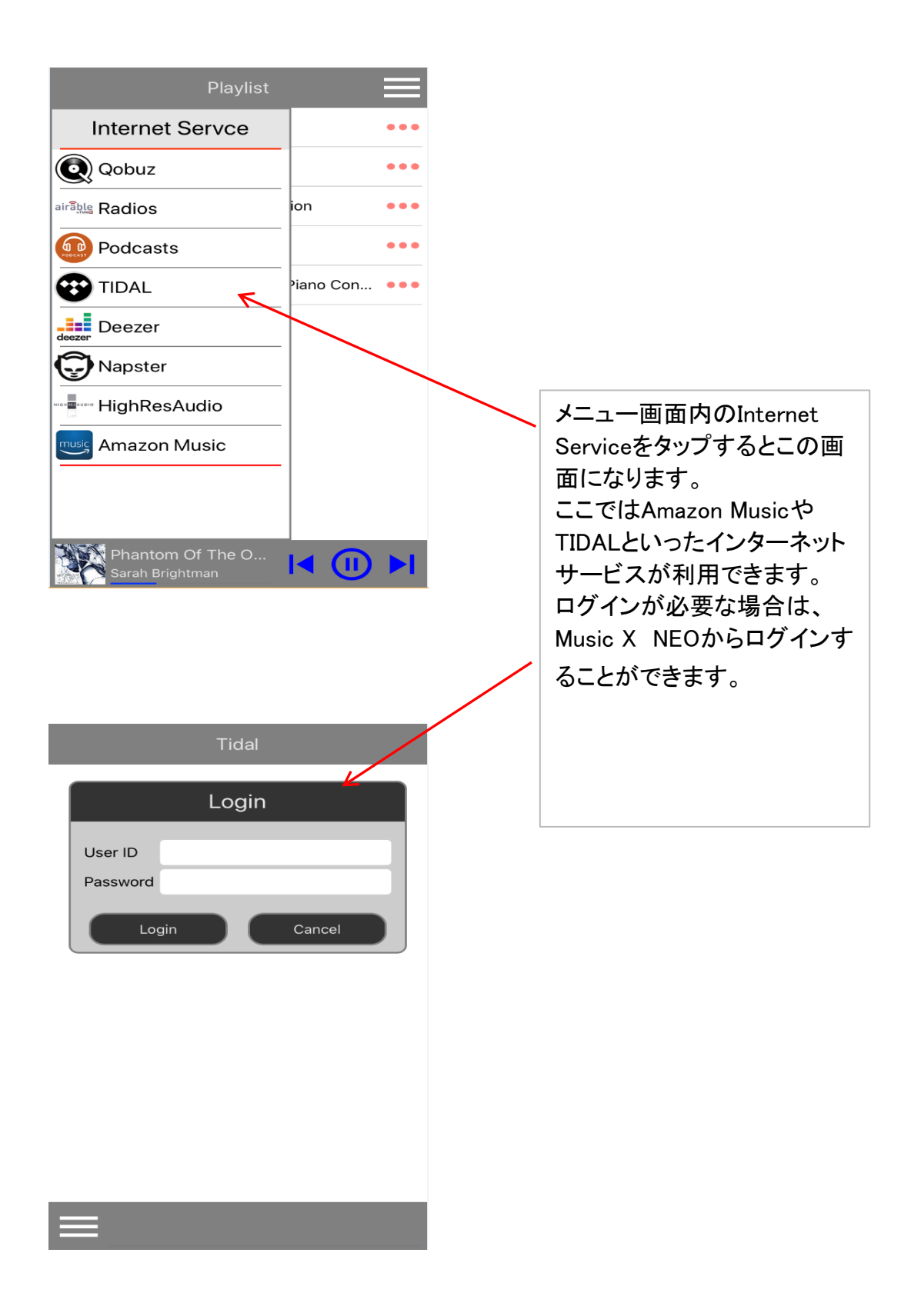